## oromatrix ag

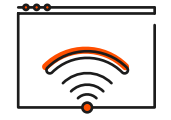

Citrix W10

Outlook - Bilder werden nicht an-

gezeigt

## www.promatrix.ch

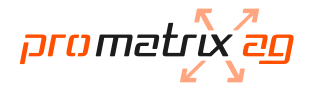

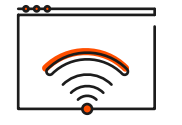

Citrix W10 Outlook - Bilder werden nicht an-

gezeigt

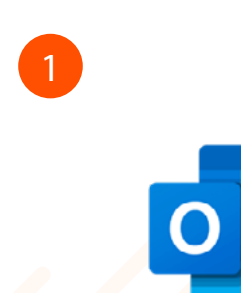

Outlook schliessen.

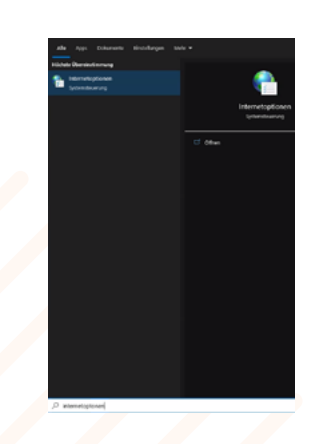

2

In der Suche (Lupe oder Textfeld in der Taskleiste) nach "Internetoptionen" suchen und diese öffnen.

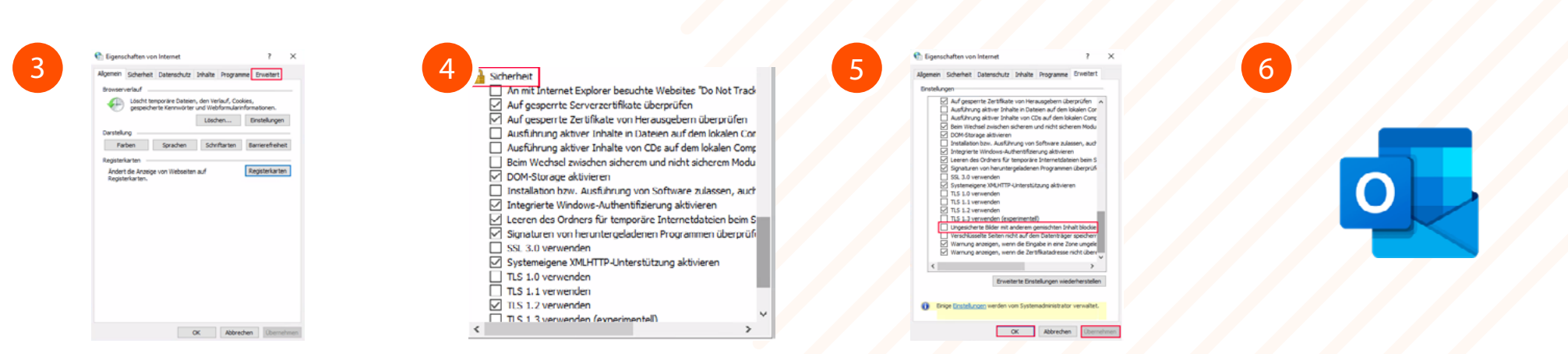

Oben rechts auf "Erweitert" klicken.

Bis zum Punkt "Sicherheit" runterscrollen.

Häckchen entfernen bei "Ungesicherte Bilder mit anderem gemischten Inhalt blockieren". Unten zuerst "Übernehmen" und dann "OK" anklicken.

Outlook öffnen. Bilder können nun heruntergeladen werden.